### INTRODUCTION TO BHP CONTRACTOR WEBSITE

Quick Reference Guide for Contractor Administrators

- The Contractor Website will enable contractor administrators to request the creation of contractor's training profiles in the Global Learning Management System (LMS).
- Providing Contractors with LMS access enables us to track our **safety compliance**, and creates a **consistent** and **seamless learning experience** across BHP.

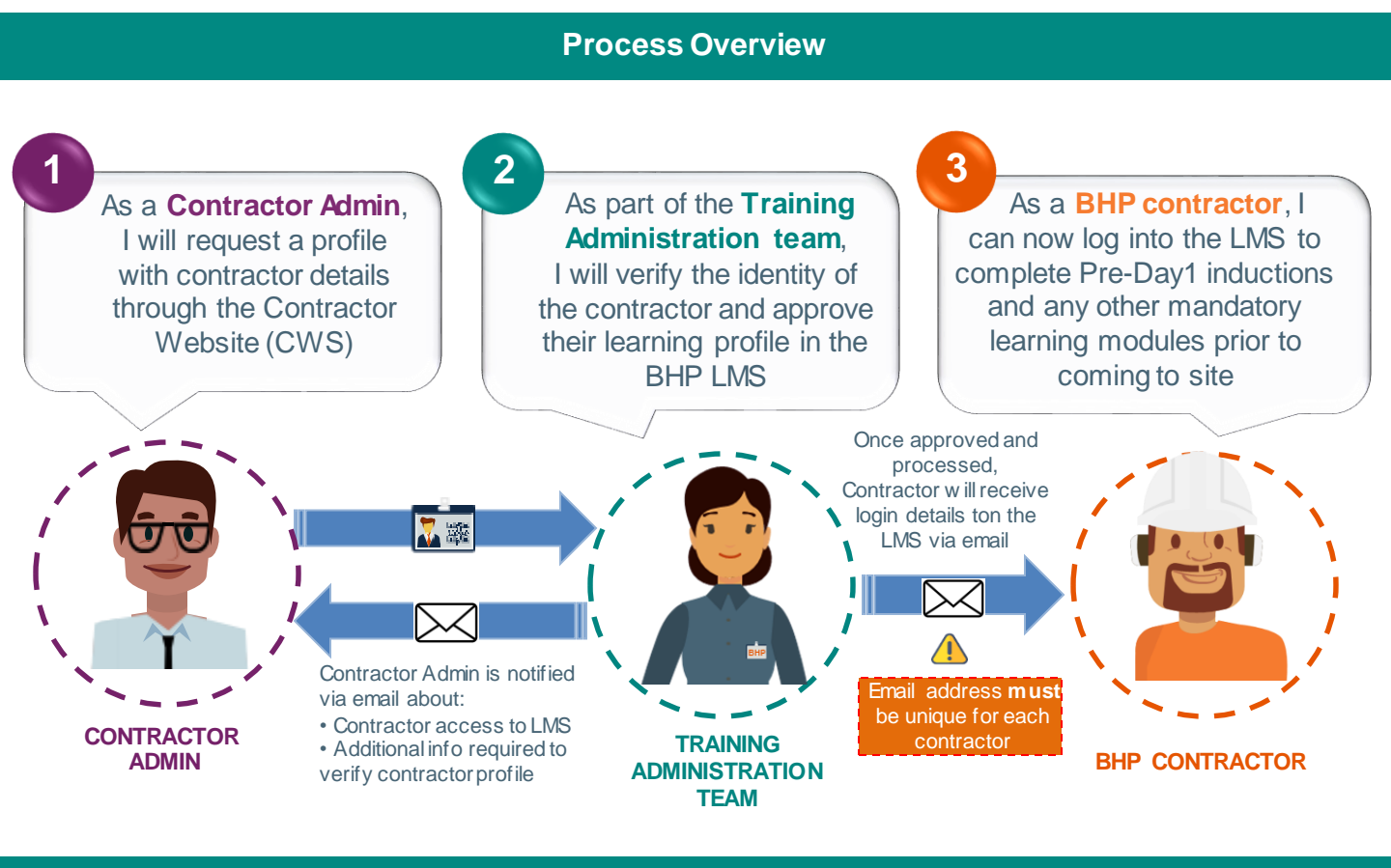

#### Contractor Administrator Responsibilities

- B Register as an Admin for the first time in order to get access to the BHP Contractor Website
- Create profiles for new contractors that need to come to site or offices
- Edit profiles in case of change in Contractor details
- **Re-activate** or extend profiles for contractors whose access has expired
- **De-activate** if, for example, the contract end date has been moved forward, contractor no longer works for that vendor/company or contractor is on extended leave, etc

BHP HOW TO REGISTER A CONTRACTOR ADMIN PROFILE

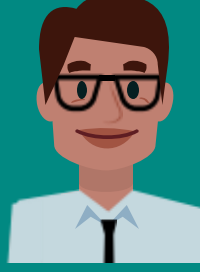

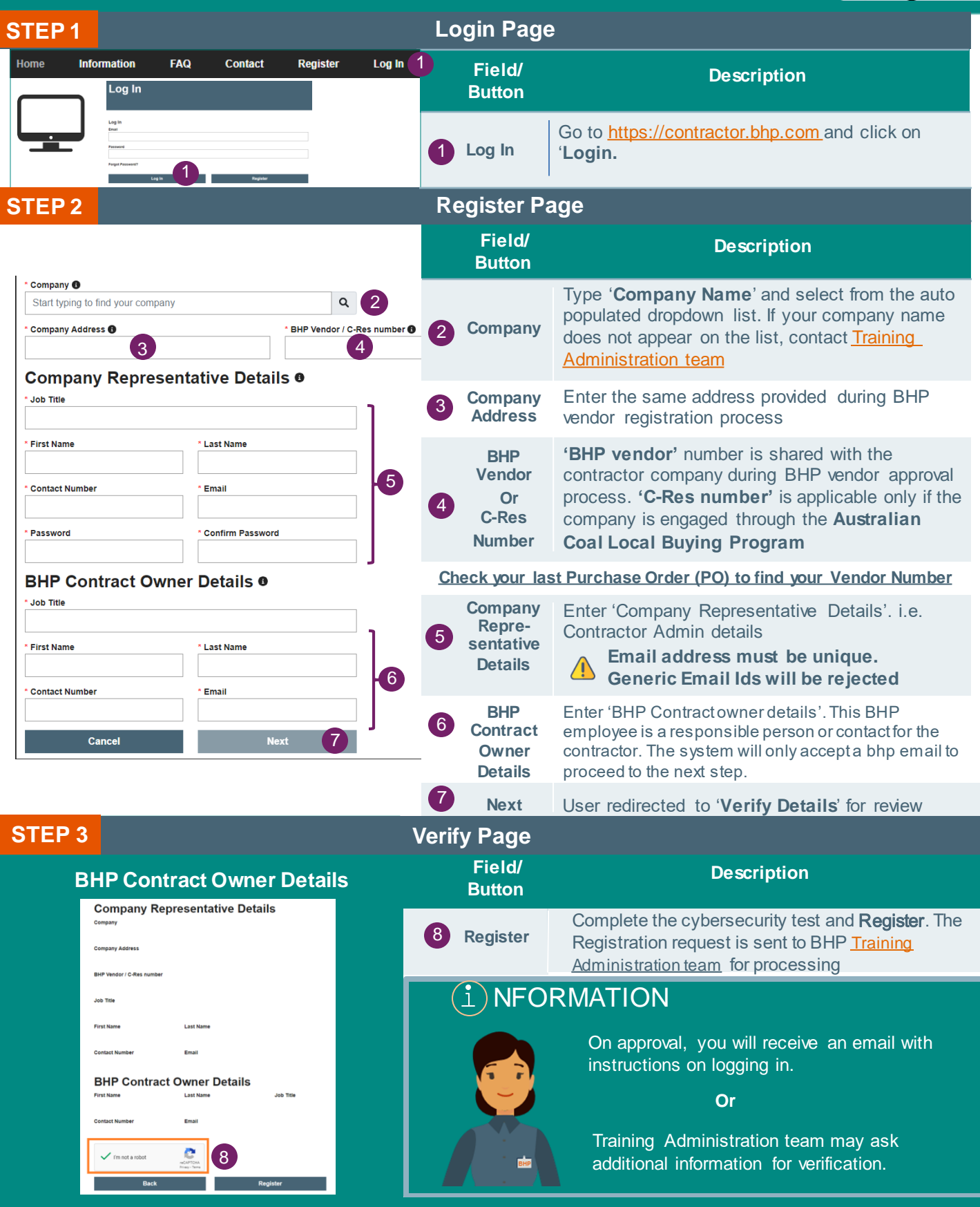

For more information, refer to the work instruction on the 'Resources' section in the BHP Contractor Website or S Contractor Owners

### MULTI-FACTOR AUTHENTICATION (MFA)

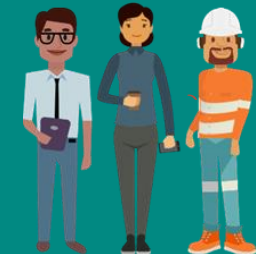

| STEP 4 권                                                                                                    | Login Page            | e                                                                                                    |
|----------------------------------------------------------------------------------------------------|-----------------------|----------------------------------------------------------------------------------------------------|
| Home Information FAQ Contact 1 Register Log In                                                                                                    | Field/<br>Button      | Description                                                                                                    |
| Password<br>Forgot Password?<br>Log In Register                                                                                                    | 1<br>Log in           | Go to https://contractor.bhp.com. Enter your registered email and the temporary password.                                                                                                    |
| STEP 5 🔤 Multi-F                                                                                                    | actor Authe           | entication                                                                                                    |
| Two-factor authentication                                                                                                    | Field/<br>Button      | Description                                                                                                    |
| We have just emailed you a security code. Please enter it here. Security code Verify Ctose                                                                                                    | 2<br>Security<br>Code | Once your registration has been approved, you<br>will be required to satisfy the multi-factor<br>authentication requirement when logging into<br>the Contractor Website. After you enter your<br>e-mail address and <b>password</b> , a screen will<br>prompt you to enter a security code.                                                                                                    |
| contractorlearning@bhp.com                                                                                                    | 3<br>Email            | A security code will be emailed to your registered email address. <b>Copy this code.</b>                                                                                                    |
| To: Sekhar, Shema<br>Hi,<br>Your security code to log in to the BHP Contractor Website is:<br>946573                                                                                                    | 4<br>Verify           | Enter the security code in the box and hit <b>Verify</b> .<br>After successful verification, you will be granted<br>full access to your contractor admin account.                                                                                                    |
| Please note that codes are valid for six minutes. If you take longer than six minutes to enter the code, you will get an invalid code error message. *This is an automated email. Please do not respond*                       |                       | You have <b>6 minutes</b> to enter the security code.<br>Otherwise, you will need to log-in again to request<br>a new code.                                                                                                    |
| Two-factor authentication<br>We have just d you a security code. Please enter it here.                                                                                                    |                       | If you entered an <b>invalid security code</b> , close the dialogue box and log-in again. A new security code will be sent to your email. <b>5 failed attempts will result to your account being locked.</b>                                                                                                    |
| 946573<br>Verify                                                                                                    | (i) NFC               | ORMATION                                                                                                    |
| Multi-Factor Authentication<br>Multi-Factor Authentication<br>Question<br>Will I be prompted each<br>time I log-in?<br>Answer<br>Yes. You will need to<br>re-authenticate each<br>time you log in to the<br>Contractor Website |                       | Data privacy is vital to our business.<br>Multi-factor authentication (MFA) is our<br>way of preventing unauthorized account<br>access and safeguarding ccontractors'<br>personal data. Providing a username and<br>password coupled with a code sent to<br>your email increases protection of your<br>account.<br>If your registered email address is invalid, you<br>will not be able to log in. Please reach out to<br>our BHP Training Administration team for<br>assistance using web forms to update your<br>email address. |

For more information, refer to the work instruction on the 'Resources' section in the BHP Contractor Website or 😤 Contractor Owners

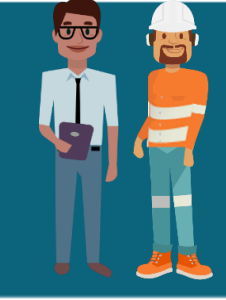

BHP Contractor Website can be found at \_\_\_\_\_ <u>https://contractor.bhp.com</u>

Once you 'Login', you will be redirected to 'Profiles' page and then click on 'Add New Contractor Profile'

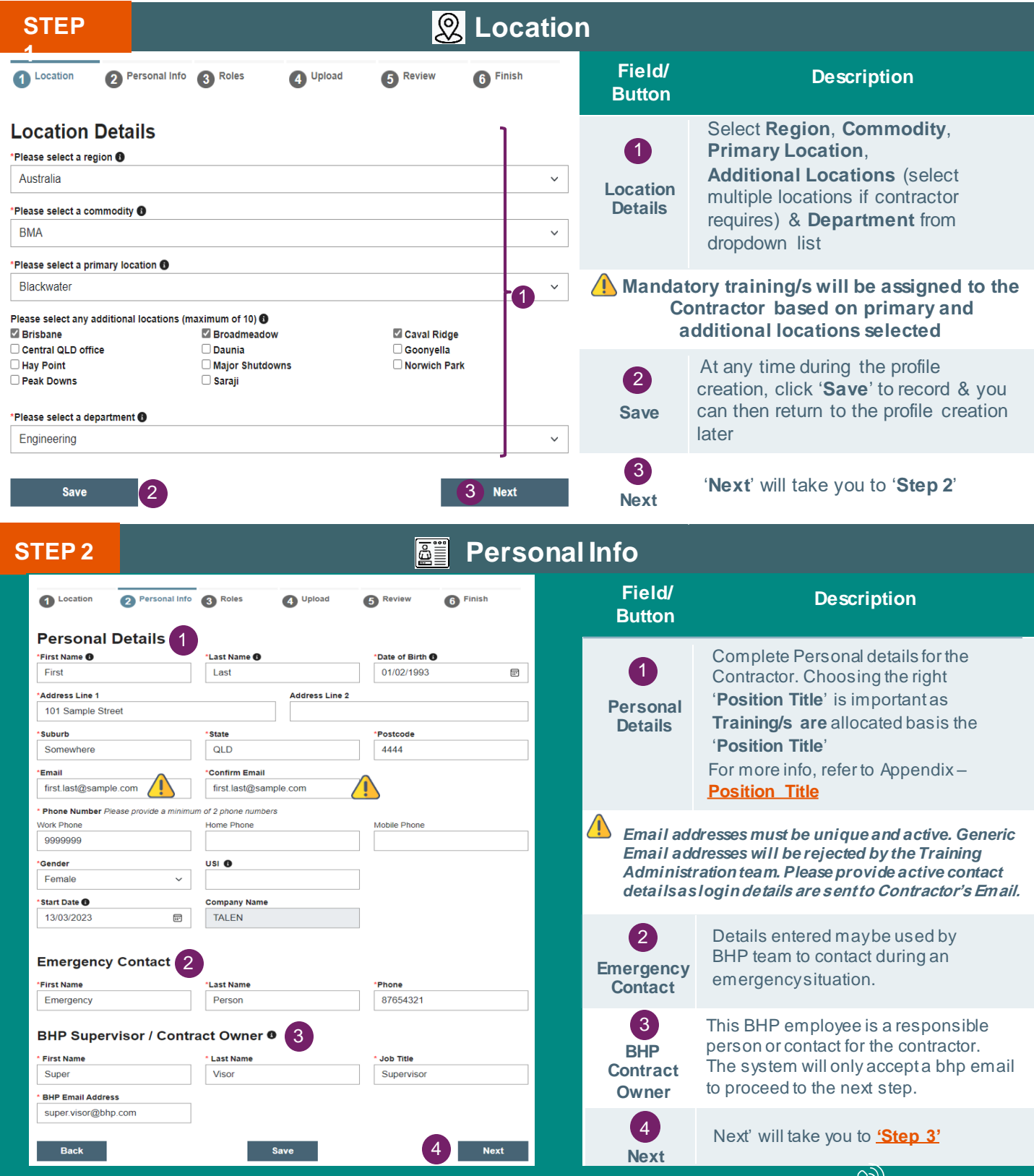

For more information, refer to the work instruction on the 'Resources' section in the BHP Contractor Website or SC Contractor Owners

HOW TO ADD NEW CONTRACTOR PROFILE (2/3)

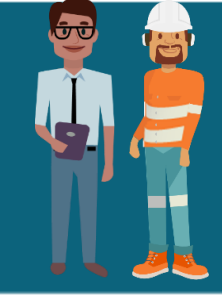

BHP Contractor Website can be found at \_\_\_\_\_ <u>https://contractor.bhp.com</u>

Please note that the completion of the Roles section is OPTIONAL and should only be completed if advised by your BHP Representative or Contract Owner. If not required, proceed to Step 4 'Upload'

| STEP 3                                                                                                    | 📫 Roles                                                                                                | ;                |                                                                                                    |  |  |  |  |  |  |  |
|----------------------------------------------------------------------------------------------------|----------------------------------------------------------------------------------------------------|------------------|----------------------------------------------------------------------------------------------------|--|--|--|--|--|--|--|
| 1 Location 2 Personal info 3 Roles 4 Upload 5 Review 6 Finish Add a Role                                                                                                    |                                                                                                    |                  |                                                                                                    |  |  |  |  |  |  |  |
| Roles (Optional)                                                                                                    |                                                                                                    | Field/<br>Button | Description                                                                                                    |  |  |  |  |  |  |  |
| Please note that the completion of this section is OPTIONAL, it is not in<br>this section if you have been advised to complete this section by your                            | mandatory to complete this information. Only fill in<br>BHP representative/Contract Owner.             |                  |                                                                                                    |  |  |  |  |  |  |  |
| Please skip this step if not advised.<br>Please note that adding a Role to a person's profile may result in learr<br>will impact their compliance.                             | ing being assigned to the person in the LMS and                                                        | 1<br>Add         | If you want to <b>Add</b> a new 'role' to<br>a user select the role you want by<br>clicking on the <b>+</b> symbol next to |  |  |  |  |  |  |  |
| You can use the search field to filter the roles. To select a role (and move to t<br>to remove one selected, you can use the rubbish bin or the remove all buttor<br>available | he right hand column), use the + button. If you need<br>b. There is a drag and drop functionality also | New Role         | the name of the role                                                                                                    |  |  |  |  |  |  |  |
| Enter a value to filter the list of roles below                                                                                                    | Filter                                                                                                 |                  |                                                                                                    |  |  |  |  |  |  |  |
| Filtered Roles (228)  Administration Officer  Apprentice Boilermaker  Apprentice Boilermaker                                                                                   | Assigned Roles (0)                                                                                     | 2<br>Save        | Click ' <b>Save</b> '                                                                                                    |  |  |  |  |  |  |  |
| Apprentice Declarcal Filter +                                                                                                    | Add zero or more roles here                                                                            |                  |                                                                                                    |  |  |  |  |  |  |  |
| Apprentice Plumber                                                                                                    | Add zero or more roles here                                                                            |                  | <u>Delete a Role</u>                                                                                                    |  |  |  |  |  |  |  |
| Autonomy Zone Controller Drilling + << Remove All                                                                                                    |                                                                                                    | Field/           |                                                                                                    |  |  |  |  |  |  |  |
| Autonomy Zone Operator Drilling                                                                                                    |                                                                                                    | Button           | Description                                                                                                    |  |  |  |  |  |  |  |
| Autonomy Zone Operator Production +                                                                                                    |                                                                                                    | Batton           |                                                                                                    |  |  |  |  |  |  |  |
| Belt Splicer Level 1 +                                                                                                    |                                                                                                    |                  | If you want to <b>Delete</b> a 'role' from                                                                                 |  |  |  |  |  |  |  |
| Belt Splicer Level 2 +                                                                                                    |                                                                                                    | 3                | a user select the role you want by                                                                                         |  |  |  |  |  |  |  |
| Blast Controller                                                                                                    |                                                                                                    | Delete<br>Role   | clicking on the trash icon mext to the name of the role                                                                    |  |  |  |  |  |  |  |
| Back Save                                                                                                    | 2 Next                                                                                                 |                  |                                                                                                    |  |  |  |  |  |  |  |
| Roles                                                                                                    |                                                                                                    |                  |                                                                                                    |  |  |  |  |  |  |  |
| Use the search below to filter the list of roles on the left hand side. Use the add either side as required                                                                    | and remove buttons or drag and drop roles from                                                         | 4<br>Save        | Click ' <b>Save</b> '                                                                                                    |  |  |  |  |  |  |  |
| Enter a value to filter the list of roles below                                                                                                    | Filter                                                                                                 |                  |                                                                                                    |  |  |  |  |  |  |  |
| Filtered Roles (227) 🚯                                                                                                    | Selected Roles(2) 🚯                                                                                    |                  |                                                                                                    |  |  |  |  |  |  |  |
| Apprentice Boilermaker SJC00240 +                                                                                                    | Administration Officer                                                                                 |                  |                                                                                                    |  |  |  |  |  |  |  |
| Apprentice Electrical SJC00241                                                                                                    | Maintenance Electrical Shift                                                                           |                  |                                                                                                    |  |  |  |  |  |  |  |
| Apprentice Mechanical Fitter SJC00242 +                                                                                                    |                                                                                                    | Note: Th         | is new Roles page will be                                                                                                  |  |  |  |  |  |  |  |
| Apprentice Plumber SJC00243 +                                                                                                    |                                                                                                    | visible t        | o all Contractor Admins                                                                                                    |  |  |  |  |  |  |  |
| Autonomy Zone Controller Drilling SJC00292 + Add All >>                                                                                                    |                                                                                                    | when             | onboarding new users.                                                                                                    |  |  |  |  |  |  |  |
| Autonomy Zone Operator Drilling SJC00290 + << Remove All                                                                                                    |                                                                                                    |                  |                                                                                                    |  |  |  |  |  |  |  |
| Autonomy Zone Operator Production SJC00291 +                                                                                                    |                                                                                                    | It is only       | to be completed if advised                                                                                                 |  |  |  |  |  |  |  |
| Beit Spilcer Level 1 SJC00191 +                                                                                                    |                                                                                                    | by a BH          | P Business Administrators                                                                                                  |  |  |  |  |  |  |  |
| Belt Spicer Level 3 SIC00192                                                                                                    |                                                                                                    | as b             | eing a requirement for                                                                                                    |  |  |  |  |  |  |  |
| Biast Controller SJC00021 +                                                                                                    |                                                                                                    | onb              | poarding a contractor.                                                                                                    |  |  |  |  |  |  |  |
|                                                                                                    | Ψ                                                                                                    |                  |                                                                                                    |  |  |  |  |  |  |  |
| Cancel                                                                                                    | 4 Save                                                                                                 |                  |                                                                                                    |  |  |  |  |  |  |  |

TO ADD NEW CONTRACTOR PROFILE (3/3) HOW

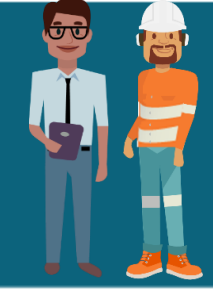

BHP Contractor Website can be found at https://contractor.bhp.com <u>`</u>↑ Upload STEP 4 Description 5 Review 4 Upload 6 Finish 2 Personal Info 3 Roles Select ID type from dropdown list. 1 List shows different ID types as per Please select an ID type 🚯 **ID** Type the 'Region' selected in 'Step1' Pl€ ~ Passport 'Browse' to select the document from 2 Choose file (3MB maximum size. Image files or Pdfs only) your desktop Browse N Passport SCAN Browse File must be either an image or PDF & size should not exceed 3MB Back Save Next 3 Next 'Next' will take you to 'Step 5' STEP 5 Review 6 Finish 1 Location 2 Personal Info 3 Roles 4 Upload Field/ 5 Description Location Details **Button** Region rimary Location Department Commodity **Review information entered in Contractor profile** Engineering Australia BMA Blackwater Personal Details Position Title 'Back' can take you to a specific **Emergency Contact** step if you want to make changes Back First Name Last Name Phone 0400000000 van der Toom BHP Supervisor / Contract Owner 2 'Submit' will complete the profile First Name Last Name Job Title Email Submit creation Avery Hines Supervisor supervisor@test.com Back 1 Submit Finish STEP 6 Field/ Description 5 Review **Button** 1 Location 2 Personal Info 3 Roles 4 Upload 6 Finish Finish displays successful submission of Profile request submitted successfully! request The profile request for your employee has been successfully submitted. You will be notified by an Once processed you will receive an email on email when the request has been actioned. profile creation / rejection with remarks + Create another request like this On profile creation, Contractors will also receive an automated email with login details Create Clicking this will start a new contractor L takes one day for the profile verification by the training support team. another On creation, mandatory trainings will be auto assigned to the profile request with similar location details request Contractor in Learning Management System (LMS) Click here to know about learnings which Contractor completes In case of no receipt of Email in Inbox or Junk outside LMS contact Training Administration team

### C How To Reactivate A Contractor Profile

If Contractor has an existing profile, follow the steps in 'How to Add New Contractor Profile'. If the profile creation request gets approved, the existing profile will be reactivated and the new data entered in the request will supersede the data on the existing contractor profile.

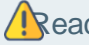

Reactivation requests are subject to internal approval.

### HOW TO EDIT CONTRACTOR PROFILES (1/2)

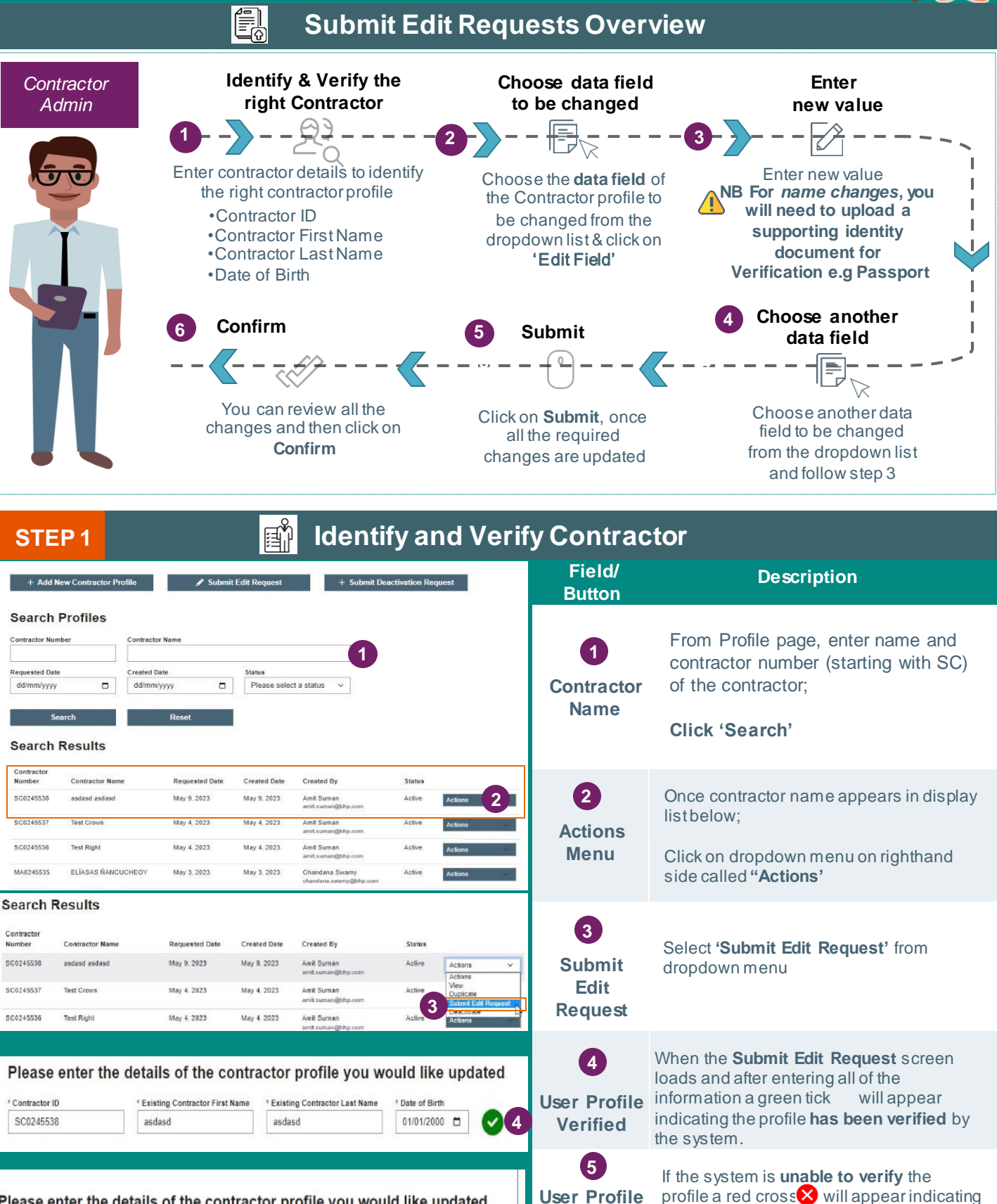

Contractor ID Existing Contractor First Name Existing Contractor Last Name Date of Birth MA0100018 29/09/2022 🖻 Tes Person

Please enter the details of the contractor profile you would like updated

profile a red cross will appear indicating that the profile cannot be verified and no further action can be taken. Please check all data entered again.

Not

Verified

HOW TO EDIT A CONTRACTOR PROFILES (2/2)

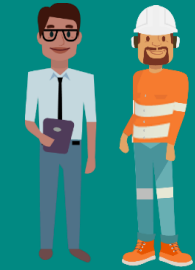

F Choose Data Field/s to Edit STEP 2 Profiles Field/ Description **Button** Submit Edit Request  $\mathbf{1}$ From the dropdown list select which data field to be changed e.g Data Please enter the details of the contractor profile you would like updated 'Location Details' Field \* Existing Contractor Last Name \* Contractor ID \* Existing Contractor First Name \* Date of Birth SC0245538 asdasd asdasd 01/01/2000 2 Click 'Edit Field' Please select a field to edit Edit Please select 2 Field Personal Details First Name Last Name Address Address Line 2 Suburb Select a new Primary Location from 3 the available list. State Postcode Change Note: The locations that will appear **Primary** Please enter the details of the contractor profile you would like updated will be limited to the region and Location commodity for contractors current Contractor ID **Existing Contractor First Name** Existing Contractor Last Name Date of Birth SC0245538 01/01/2000 asdasd asdasd profile (e.g. Australia / BMA) x Choose any Additional Locations 4 Original location details for this contractor have been pre-selected where possible that the contractor needs to be Please select a primary location 0 **Add** 3 assigned Multiple locations will Blackwater × Additional Please select any additional location appear with a + separating them in Adelaide Caval Ridge Hay Point Perth Brisba Broadmeado Locations Goonyella the confirmation screen. 5 Please select a department G Select New Department COM Warehousing Inventory & Logistics 5 select the right Department! Add selection from the available list Department lease select a field to edit 6 If you do not need to make any additional edits, the Confirm Edit Request Submission display Filtered Roles (225) Assigned Roles (3) window will appear. Click 'Confirm'. Administration Officer Blast Controller 8 + ...... Apprentice Boilermake Blast Guard + 8 Apprentice Electrical + Operator Blast Crew 8 6) Additional fields can also be Filtered Roles (225) Assigned Roles (3) edited by selecting the options from Edit Belt Splicer Level 2 . + Blast Controller 8 the dropdown menu e.g Roles Additional Belt Splicer Level 3 + 8 **Fields** Blast Guard - 7 Operator Blast Crew 8 Brake Analyser & Evaluator Heavy Vehicle + When selecting a role to be edited in 7 **Confirm Edit Request Submission** the Roles list; The role to be 'Added' Add Roles will show as highlighted in **RED** and First Name Last Name Contractor ID Date of Birth **Delete Roles** 'Deletions' will be in GREEN. SC0245538 Asad Asad 01/012000 Value Field to Undate 8 Verify all the changes you have Blast Controller Roles made in the Confirm Edit Request Blast Guard Verifv Blast Sweeper Submission display window. If you Changes Operator Blast Crew 8 need to make more changes you Primary Location Blackwater can do so here. Additional Locations Caval Ridge + Hay Point + Da COM Warehousing Inventory & Logistics 9 Confirm 9 Click Confirm your submit the Edit All edit requests are subject to internal approval from Confirm **Request Submission/s** Training Administration **Edits** 

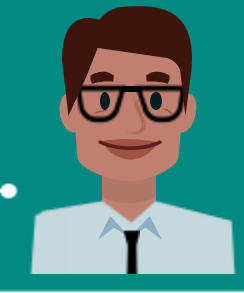

BHP Contractor Website can be found at \_\_\_\_\_ https://contractor.bhp.com Once you 'Login', click on 'My Account' to manage Account details by:

- View & Edit Profile
   Change Password
   Forgot & Reset Password

| View & Edit Profile – My Accounts Page                                       |                                                                             |                                   |                                                                                                    |  |  |  |  |  |
|------------------------------------------------------------------------------|-----------------------------------------------------------------------------|-----------------------------------|----------------------------------------------------------------------------------------------------|--|--|--|--|--|
| Company Name<br>Test Company<br>Company Address                              | Business Registration Number<br>51 888 777 666<br>BHP Vendor / C-Res number | Field/Button                      | Description                                                                                                    |  |  |  |  |  |
| 123 Main St, Sydney, NSW Company Representative Job Title Contractor Manager | e Details                                                                   | 1 Company Details                 | Contract company information is displayed                                                                                                    |  |  |  |  |  |
| First Name Noelle Contact Number                                             | Last Name<br>Mosley<br>Email                                                | 2 Company Representati<br>Details | ive You can edit all own details                                                                                                    |  |  |  |  |  |
| Change Password 3<br>Contract Owner Details                                  | test@test.com                                                               | 3 Change Password                 | User redirected to 'Change Password'                                                                                                    |  |  |  |  |  |
| Job Title     BHP Employee     First Name                                    | * Last Name                                                                 | 4 Contract Owner Details          | You can edit 'Contract Owner Details'                                                                                                    |  |  |  |  |  |
| Sharlene * Contact Number 0499999999                                         | Hoffman  Email test2@test.com                                               | 5 Submit                          | 'Submit' to successfully record changes                                                                                                    |  |  |  |  |  |
| Submit 5                                                                     | Cancel                                                                      | Change Password                   | – My Accounts Page                                                                                                    |  |  |  |  |  |
| Current Password                                                             |                                                                             | Field/Button                      | Description                                                                                                    |  |  |  |  |  |
| 1<br>New Password                                                            |                                                                             | 1 Current Password                | Enter 'Current Password'                                                                                                    |  |  |  |  |  |
| 2<br>Confirm Password                                                        |                                                                             | 2 New & Confirm<br>Password       | Enter new password                                                                                                    |  |  |  |  |  |
| Submit 3 Ca                                                                  | incel                                                                       | 3 Submit                          | 'Submit' to successfully change password                                                                                                    |  |  |  |  |  |
|                                                                              |                                                                             | Forgot Passwo                     | rd – Login Page                                                                                                    |  |  |  |  |  |
| Email                                                                        |                                                                             | Field/Button/Link                 | Description                                                                                                    |  |  |  |  |  |
| Password Forgot Password?                                                    |                                                                             | Forgot     Password               | This redirects to 'Forgot Password' page<br>After 5 unsuccessful Login attempts the account<br>will be locked for 30 minutes until next attempt               |  |  |  |  |  |
| Log In                                                                       | Register                                                                    | 2 Email                           | Enter registered Email                                                                                                    |  |  |  |  |  |
| Email 2<br>Submit 3                                                          | Cancel                                                                      | 3 Submit                          | You will receive a mail with 'Reset password' link<br>with token no. in the registered Email ID. You are<br>auto redirected to ' <b>Reset Password</b> ' page |  |  |  |  |  |
|                                                                              |                                                                             | Reset Passw                       | ord                                                                                                    |  |  |  |  |  |
| Email                                                                        | 1                                                                           | Field/Button/Link                 | Description                                                                                                    |  |  |  |  |  |
| Token                                                                        |                                                                             | 1 Email                           | Enter registered Email ID                                                                                                    |  |  |  |  |  |
| Password                                                                     |                                                                             | 2 Token                           | Enter token details received in the Email                                                                                                    |  |  |  |  |  |
| Confirm Password                                                             | 3                                                                           | 3 Password &<br>Confirm Password  | Enter new password                                                                                                    |  |  |  |  |  |
| Submit 4                                                                     | Cancel                                                                      | 4 Submit                          | 'Submit' to successfully 'Reset Password'                                                                                                    |  |  |  |  |  |
| For more information                                                         | n refer to the work in                                                      | struction on the 'Resources' sec  | ction in the BHP Contractor Website or Mcontractor Owners                                                                                                    |  |  |  |  |  |

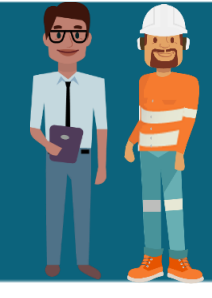

BHP Contractor Website can be found at \_\_\_\_\_ https://contractor.bhp.com

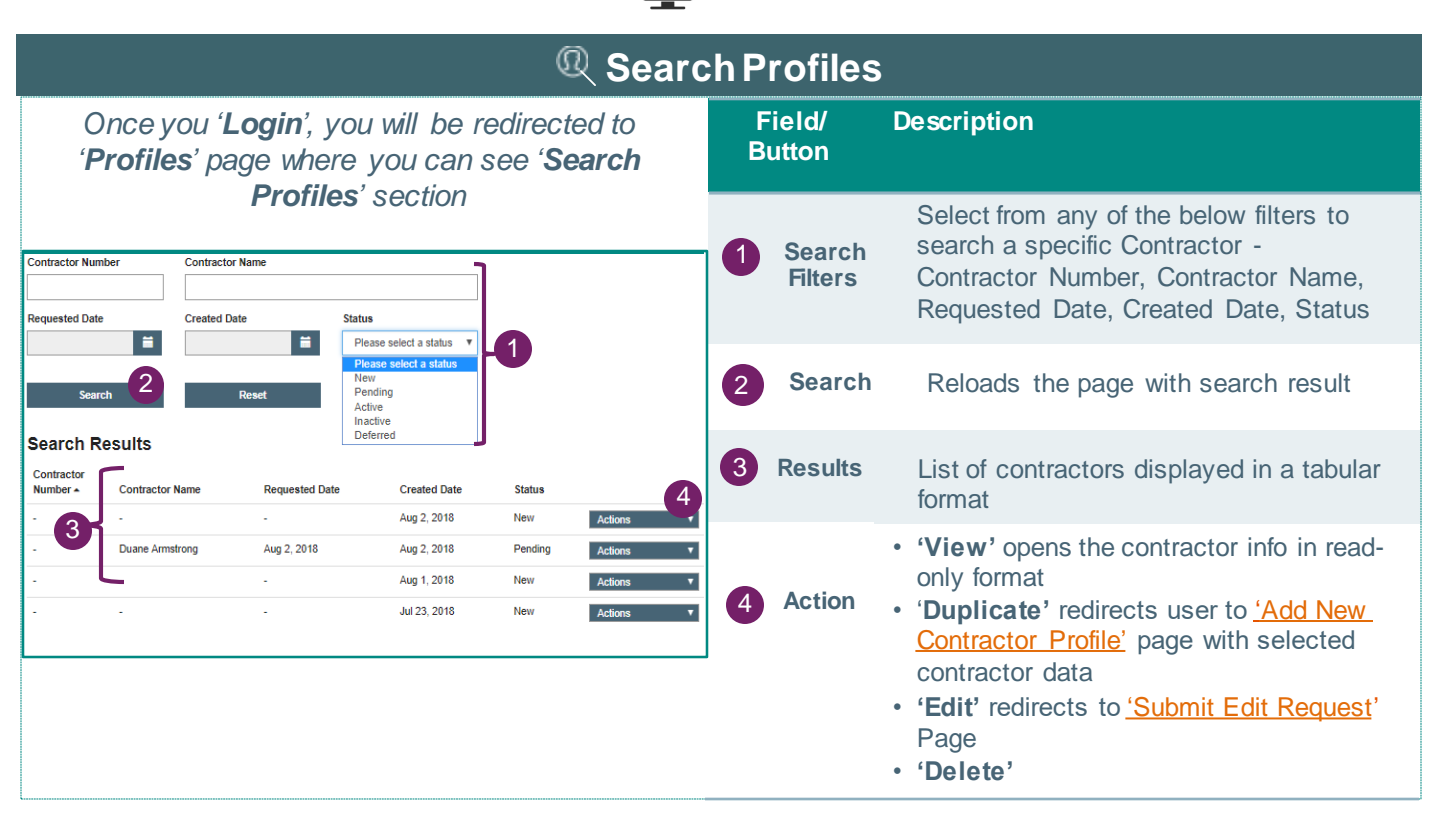

| Submit Deactivation Request                           |                                      |                                          |                     |                                               |                                                                                 |  |  |  |  |  |  |
|-------------------------------------------------------|--------------------------------------|------------------------------------------|---------------------|-----------------------------------------------|---------------------------------------------------------------------------------|--|--|--|--|--|--|
| Once you ' <b>L</b> o<br>' <b>Profiles</b> ' pa       | o <b>gin'</b> , you w<br>ge and then | ill be redirecte<br>click on <b>'Sub</b> | ed to<br><b>mit</b> | Field/<br>Button                              | Description                                                                     |  |  |  |  |  |  |
| Deactivation                                          | n Request'                           |                                          |                     | 1<br>Contractor                               | Enter the contractor profile details -<br>Contractor ID, First Name Last Name & |  |  |  |  |  |  |
| * Contractor ID                                       | * First Name                         | * Last Name                              | * Date of Birth     | profile                                       | Date of Birth                                                                   |  |  |  |  |  |  |
| 12345678                                              | Joe                                  | Smith 1                                  | Jan 1, 2018 🗮       | details                                       |                                                                                 |  |  |  |  |  |  |
| * Reason for Deactivation<br>Contractor no longer emp | loyed at Contracting Comp            | any                                      |                     |                                               |                                                                                 |  |  |  |  |  |  |
| Contractor no longer requ                             | ired to work at a BHP locati         | ion - 2                                  |                     | 2                                             | Select the appropriate reason for deactivation                                  |  |  |  |  |  |  |
| Contractor on extended is     Other                   | ave                                  |                                          |                     | Deactivation<br>Reason                        |                                                                                 |  |  |  |  |  |  |
| Cancel                                                | 3 Submit                             |                                          |                     |                                               | <b>'Submit'</b> redirects the Admin to <b>'Confirm</b>                          |  |  |  |  |  |  |
|                                                       |                                      | Ļ                                        |                     | Submit                                        | Deactivation' page                                                              |  |  |  |  |  |  |
| Cor                                                   | nfirm Deact                          | tivation Req                             | uest                |                                               | The departivation request will be control                                       |  |  |  |  |  |  |
| Contractor ID Firs<br>12345678 Joe                    | t Name Last Name<br>Smith            | Date of Birth<br>Jan 1, 2018             |                     | Confirm                                       | the <u>Training Administration team</u> for approval                            |  |  |  |  |  |  |
| Reason for Deactivation<br>Other                      |                                      |                                          |                     | Deactivation requests are subject to internal |                                                                                 |  |  |  |  |  |  |
| Cancel Confirm                                        |                                      |                                          |                     |                                               |                                                                                 |  |  |  |  |  |  |

For more information, refer to the work instruction on the 'Resources' section in the BHP Contractor Website or Contractor Owners

HOW TO CREATE CONTRACTOR PROFILE IN BULK (1/2)

BHP Contractor Website can be found at \_\_\_\_\_ https://contractor.bhp.com

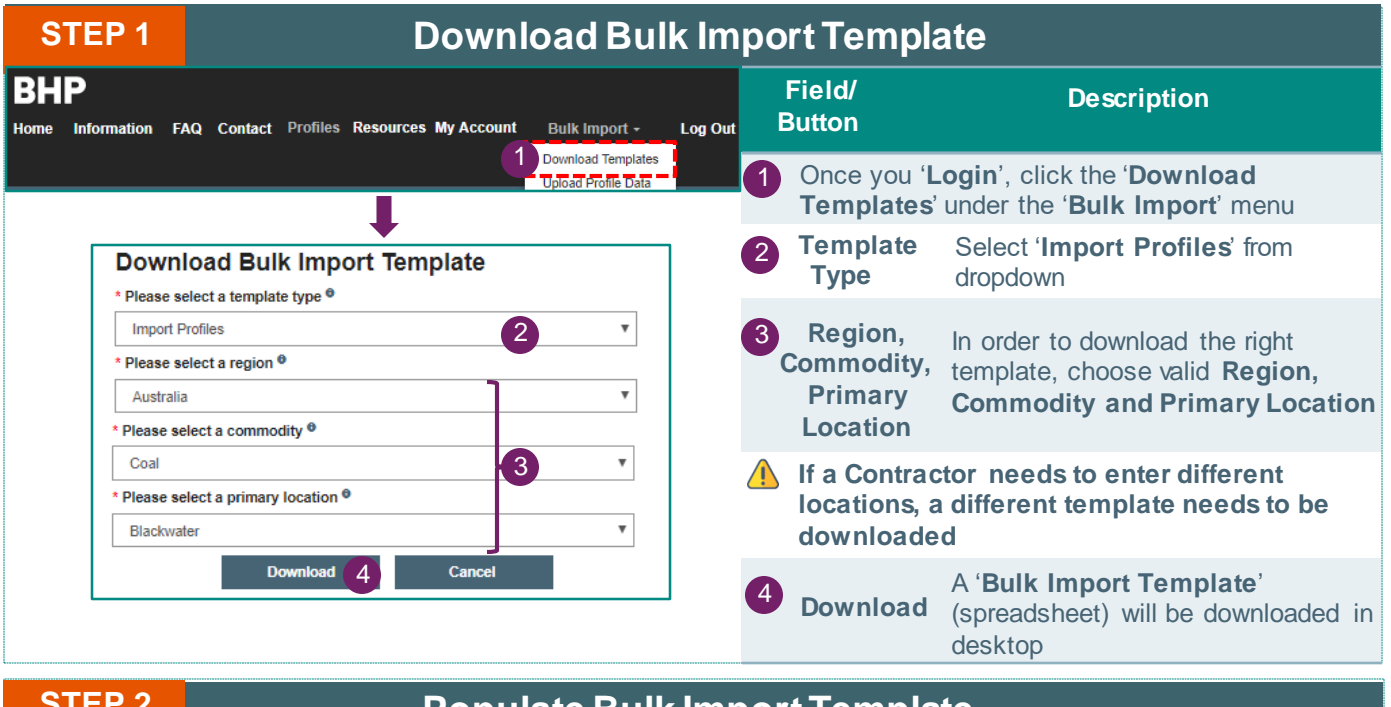

|    |                | -1 2                     |                          | r               | opula              | ite buik im                             | port remplate                                         |
|----|----------------|--------------------------|--------------------------|-----------------|--------------------|-----------------------------------------|-------------------------------------------------------|
| 1  | А              | В                        | С                        | D               | E                  | F G                                     |                                                       |
| 1  |                |                          | <b>Bulk Profile Impo</b> | rt              |                    |                                         |                                                       |
| 2  |                |                          |                          |                 |                    | All fields marked * are required.       | Field/ Description                                    |
| 3  | Template Type  | Import                   |                          |                 |                    | Department must match one of the value  | Description                                           |
| 4  | Template Versi | ion 2                    |                          |                 |                    | l                                       | Button                                                |
| 5  | Region         | Australia                | AU                       |                 |                    | Gender must contain either Male, Female | , or                                                  |
| 6  | Commodity      | Coal                     | CO                       |                 |                    | All dates must be entered in YYYY-MM-DI | ford                                                  |
| /  | Location       | Blackwater               | QL20                     |                 |                    | •                                       |                                                       |
| 8  |                |                          |                          |                 |                    | One of Home/Work/Mobile Phone is requ   | Read & comply instruction carefully &                 |
| 9  |                | Do not edit the above va | luor                     |                 |                    | A new template file must be downloader  |                                                       |
| 11 |                | Do not eart the above va | iues                     |                 |                    |                                         | populate the 'Bulk Import Template' with profile      |
| 12 | * Departme     | ent * First Name         | * Last Name              | * Date of Birth | * Address Line 1   | Address Line 2 * Subu                   |                                                       |
| 13 | Planning       | Octavio                  | Otani                    | 12/31/1991      | 9081 Old York St.  | Doylestown                              | data from columns 'A' to 'W'                          |
| 14 | Planning       | Demarcus                 | Deem                     | 1970-12-31      |                    | Seymour                                 |                                                       |
| 15 | Planning       | Bell                     | Bierce                   | 1980-12-31      | 8294 Church St.    | Rahway                                  |                                                       |
| 16 | Planning       | Salley                   | Segraves                 | 1994-12-31      | 8548 N. Morris Ave | Princeton                               |                                                       |
| 17 | Planning       | Dorinda                  | Dowdy                    | 1960-12-31      | 71 Laurel Ave      | Tuckerton                               | Refer the instructions (highlighted) in columns 'F' & |
| 18 | Planning       | Nakesha                  | Nakashima                | 1975-12-31      | 4 Clinton St       |                                         |                                                       |
| 19 | Planning       | Madeleine                | Mcphatter                | 1985-12-31      | 578 King St        | Ottumwa                                 | G' of the downloaded spreadsheet                      |
| 20 | Planning       | Marcus                   | Murtha                   | 1999-12-31      | 63 High Rd         | Manchester                              |                                                       |
| 21 | Planning       | Dawne                    | Desouza                  | 1966-12-31      | 72 Pendergast Dr.  | Madisonville                            |                                                       |
| 22 | Planning       | Jerald                   | Jakubowski               | 1977-12-31      | 95 Van Dyke Court  | Hopkinsville                            |                                                       |
|    | <              | rofileImport - 20180807  | ( <del>+</del> )         |                 |                    |                                         |                                                       |

| STEP 3                                           | Upload Bulk Import Template          |                             |                                        |                                                                                                    |  |  |  |  |  |  |
|--------------------------------------------------|--------------------------------------|-----------------------------|----------------------------------------|----------------------------------------------------------------------------------------------------|--|--|--|--|--|--|
| BHP<br>Home Information FA                       | AQ Contact Profiles Resources My Acc | count Bulk Import - Log Out | Field/<br>Button                       | Description                                                                                                    |  |  |  |  |  |  |
| * Diassa salact a tamp                           | late type 9                          | Download Templates          | 1 Once yo<br>mandatory<br>Profile Data | ou populate the excel with all the<br>(*) fields, save the file and click ' <b>Upload</b><br>a' under the ' <b>Bulk Import</b> ' menu |  |  |  |  |  |  |
| Import Profiles<br>Template type is require      |                                      | 2 •                         | Template<br>2 Type                     | Select 'Import Profiles' from dropdown                                                                                                |  |  |  |  |  |  |
| * Choose file (XLSX fil<br>Bulk_Import_Profiles. | es only, 50MB max file size)<br>xlsx | 3 Browse                    | 3 Choose<br>File                       | ' <b>Browse</b> ' and select the populated ' <b>Bulk</b><br><b>Import Template</b> ' that was saved in your<br>computer               |  |  |  |  |  |  |
| Uploa                                            | d 4 Cancel                           |                             | 4 Upload                               | Click 'Upload' to upload the file                                                                                                    |  |  |  |  |  |  |

For more information, refer to the work instruction on the 'Resources' section in the BHP Contractor Website or (Contractor Owners)

IOW TO CREATE CONTRACTOR PROFILE IN BULK (2/2

BHP Contractor Website can be found at \_\_\_\_\_ <u>https://contractor.bhp.com</u>

| S                    | TEP 4                                 |                                 |                             | Fix In                 | Errors                          |                                                           |                                                                                     |  |  |
|----------------------|---------------------------------------|---------------------------------|-----------------------------|------------------------|---------------------------------|-----------------------------------------------------------|-------------------------------------------------------------------------------------|--|--|
| Imp<br>Pleas         | oort Errors De                        | <b>tected</b><br>s and re-uploa | ad the file                 |                        | Field/<br>Button                | Description                                               |                                                                                     |  |  |
| Row #                | # Name                                | Date of Birth                   | Error List                  |                        |                                 | If there is any                                           | error in the Upload File, you will see this                                         |  |  |
| 13                   | Octavio Otani                         | null                            | <ul> <li>Date of</li> </ul> | Birth: Invalid Date    | (12/31/1991)                    | 'Import Error                                             | s Detected' window                                                                  |  |  |
| 14                   | Demarcus Deem                         | Dec 31, 1970                    | <ul> <li>Address</li> </ul> | s Line 1: Required f   | ield empty                      | The error list                                            | shows details - Row No., Name, Date of                                              |  |  |
| 18                   | Nakesha Nakashima                     | Dec 31, 1975                    | <ul> <li>Suburb</li> </ul>  | Required field emp     | <b>_ist</b> (error description) |                                                           |                                                                                     |  |  |
| 20                   | Marcus Murtha                         | Dec 31, 1999                    | <ul> <li>Post Co</li> </ul> | ode: Required field    | empty                           | Fix the errors as per the error description, save the     |                                                                                     |  |  |
| <b>∧</b> T<br>expl   | he above persona<br>aining the system | al details is c<br>flow         | lummyinfo                   | ormation used          | l for                           | template and then re-upload the 'Bulk Import<br>Template' |                                                                                     |  |  |
| S                    | ГЕР 5                                 |                                 |                             | Upload                 | ID an                           | d Submit                                                  |                                                                                     |  |  |
|                      |                                       |                                 |                             |                        |                                 | Field/<br>Button                                          | Description                                                                         |  |  |
|                      |                                       |                                 |                             |                        |                                 | If there are no<br><b>'Upload ID &amp;</b>                | o errors, you will be redirected to <b>Submit</b> ' page to upload the valid ID for |  |  |
| 1/4 prof<br>Row # Na | iles imported<br>ame Date of Birth E  | Email I                         | D Туре                      | Attachment             | Action                          | each contract                                             | or                                                                                  |  |  |
| 13 O                 | ctavia Otani Dec 31, 1970 o           | octavia@gmail.com               | Passport v                  | Passport.png           | Submitted                       | 1 ID Type                                                 | Select 'ID type' from dropdown                                                      |  |  |
| 14 De                | emarcus Deem Dec 31, 1970 d           | lemarcus@gmail.                 | Birth Cer V                 | 2 Birth Cetificate ppg | . 3 it                          | Attach-                                                   | Click on highlighted button to 'Browse'                                             |  |  |
|                      |                                       |                                 |                             |                        |                                 | ment                                                      | & select the valid ID attachment                                                    |  |  |

Close

16

The above personal details is dummy information used for explaining the system flow

## 3 **Submit** Click '**Submit**' to submit individual profile creation request and the status is changed to '**Submitted**'

Profile creation requests are subject to internal approval

File must be either an image or PDF & size

should not exceed 3MB

### **Bulk Import Template Instructions**

#### • All fields marked in (\*) are required

Rafael Gomez Dec 4, 1970 rafa@gmail.com

- '**Department**' must match one of the values Major Projects, HSE, Office Based Workers, Engineering, Maintenance, Planning, Production Coal,) Production Overburden, Supply, Technology Operations & Infrastructure
- 'Gender' must be either Male, Female, or Indeterminate
- All dates must be entered in YYYY-MM-DD format (e.g. 2018-12-31)

Passport V

Passport.png

- Any one contact number type is required (Home / Work / Mobile Phone). More than one can be entered if available
- <u>A new template file must be downloaded for each location</u>. This means if a contractor needs to be given two site access then the profile data has to be populated in two different template files
- It is recommended to <u>download the template each time you wish to upload new profiles</u> as we may do improvements and templates may have changed from the previous one

HOW TO EDIT CONTRACTOR PROFILES IN BULK (1/2)

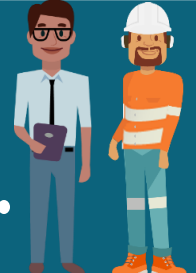

BHP Contractor Website can be found at \_\_\_\_\_ <u>https://contractor.bhp.com</u>

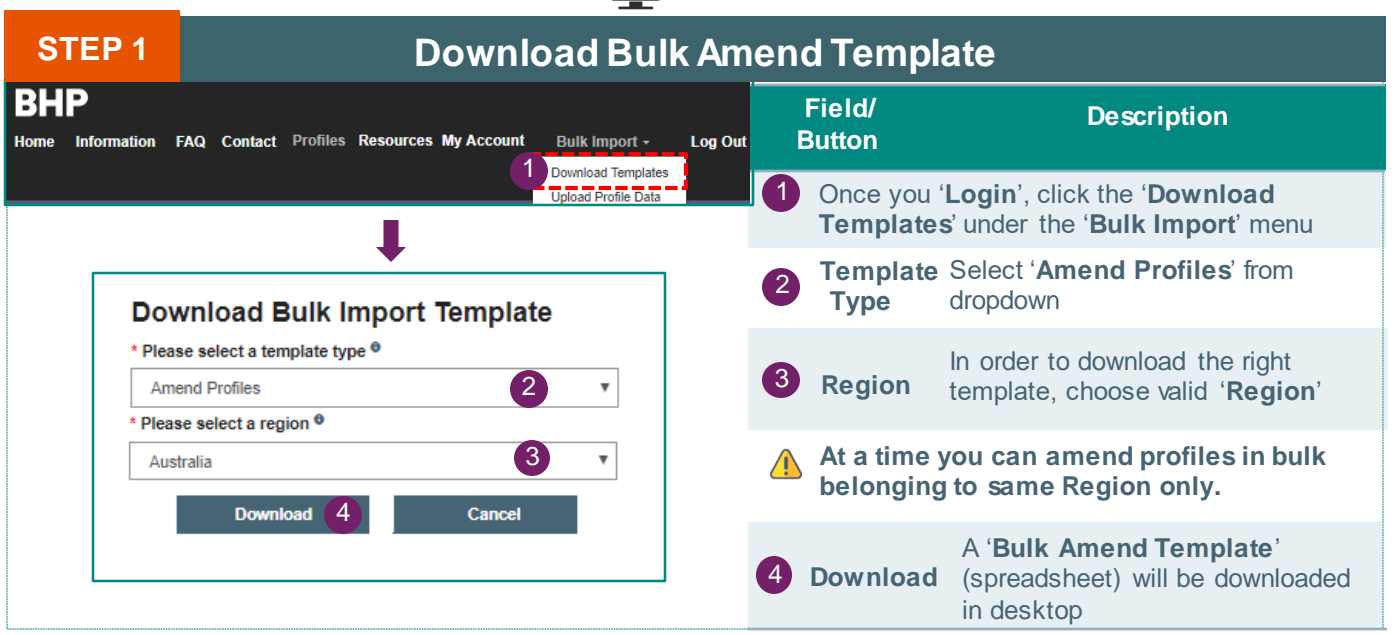

| STEP 2 |                 |                            | Ρο                   | pulat                    | e Bulk A       | me                            | end Template |                                                             |
|--------|-----------------|----------------------------|----------------------|--------------------------|----------------|-------------------------------|--------------|-------------------------------------------------------------|
| 4      | A               | В                          | С                    | D                        | E              | F                             | G            | Description                                                 |
| 1      |                 | E                          | Bulk Amend Profile   | es                       |                |                               |              | Docomption                                                  |
| 2      | Tamalata Tura   | Amound                     |                      |                          |                | All fields marked * are requ  | irea.        |                                                             |
| 3      | Template Type   | Amend                      |                      |                          |                | For non-required fields, only | / enter va   |                                                             |
| 5      | Region          | Δustralia                  | AU                   |                          |                | Contractor Id First Name La   | ct Name      | A Read & comply instruction carefully &                     |
| 6      |                 |                            |                      |                          |                |                               | at nume,     | an ulate the (Dully Among Templete) with the                |
| 7      |                 |                            |                      |                          |                | If amending Gender, the val   | ue must b    | populate the "Bulk Amend Template" with the                 |
| 8      |                 |                            |                      |                          |                | All dates must be entered in  | YYYY-MN      | required data and the emendments you want to                |
| 9      |                 |                            |                      |                          |                |                               |              | required data and the amendments you want to                |
| 10     | Do              | not edit the above val     | ues                  |                          |                | A new template file must be   | download     | request from columns 'Δ' to 'W'                             |
| 11     | * Combra 10     | A P. Lat. Phys. Rev. Lett. | ************         | to be a part of plat     |                |                               |              |                                                             |
| 12     | * Contractor ID | * Existing First Name      | * Existing Last Name | * Existing Date of Birth | Address Line 1 | Address Line 2                | Sub          |                                                             |
| 14     | SC5000157       | Demarcus                   | Deem                 | 1970-12-31               | ATTC 1         | 7 High St                     |              | Search the existing profile details using 'Search &         |
| 15     | SC5000155       | Bell                       | Bierce               | 1980-12-31               |                |                               |              | Search the existing prome details using <u>Search &amp;</u> |
| 16     | SC5000154       | Salley                     | Segraves             | 1994-12-31               |                |                               |              | View Profile'                                               |
| 17     | SC5000153       | Dorinda                    | Dowdy                | 1960-12-31               |                | M                             | ontclair     |                                                             |
| 18     | SC5000152       | Nakesha                    | Nakashima            | 1975-12-31               |                |                               |              |                                                             |
| 19     | SC5000151       | Madeleine                  | Mcphatter            | 1985-12-31               |                |                               |              | You can refer the instructions in columns (F' & (C' of      |
| 20     | SC5000150       | Marcus                     | Murtha               | 1999-12-31               |                |                               |              |                                                             |
| 21     | SC5000149       | Dawne                      | Desouza              | 1966-12-31               |                |                               |              | the downloaded spreadsheet                                  |
| 22     | SC5000148       | Jerald                     | Jakubowski           | 1977-12-31               |                |                               |              |                                                             |

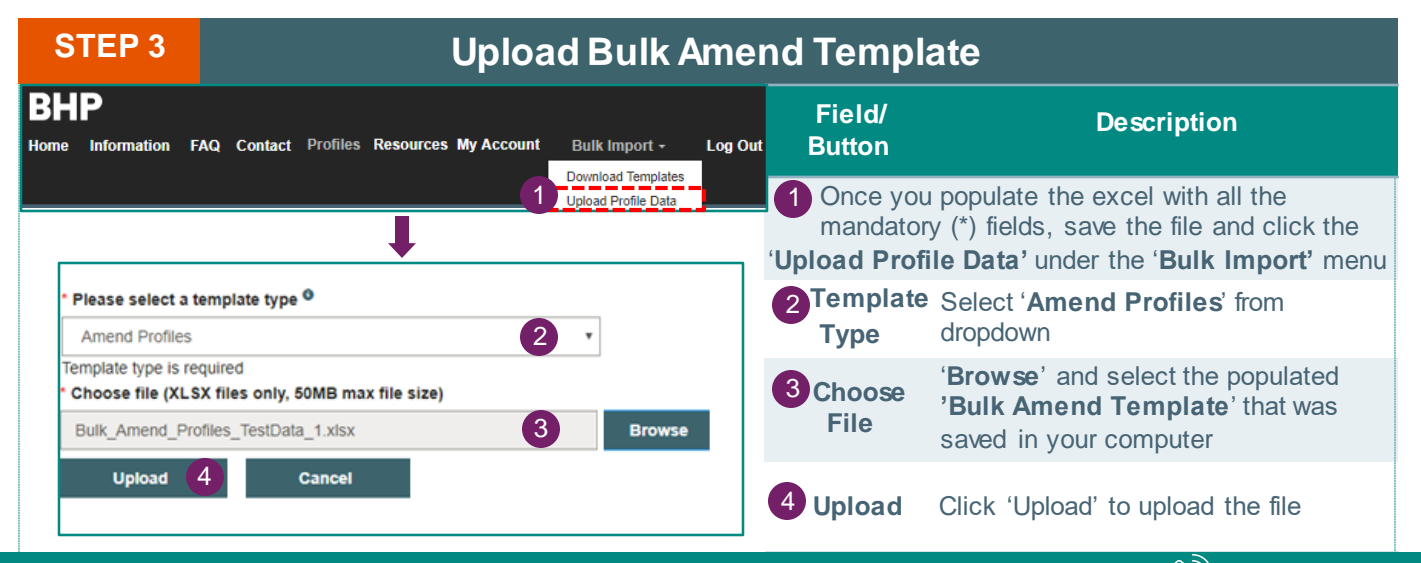

HOW TO EDIT CONTRACTOR PROFILES IN BULK (2/2)

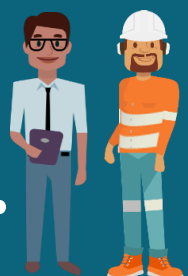

BHP Contractor Website can be found at

https://contractor.bhp.com

| STE         | P 4                              |                        | Fix Import E                                                                     | rrors                                                                                                    |                                                               |  |
|-------------|----------------------------------|------------------------|----------------------------------------------------------------------------------|----------------------------------------------------------------------------------------------------|---------------------------------------------------------------|--|
| Impo        | rt Errors Det                    | ected                  | d the file                                                                       | Field/<br>Button                                                                                                    | Description                                                   |  |
| Row #       | Name                             | Date of Birth          | Error List                                                                       | If there is any error in the Upload File, you will s this ' <b>Import Errors Detected</b> ' window                   |                                                               |  |
| 13          | Octavio Otani<br>Demarcus Deem   | null<br>Dec 31, 1970   | Date of Birth: Invalid Date (12/31/1991)     Contractor ID: Required field empty | The error list sho<br>of Birth, Error I                                                                              | ows details - Row No., Name, Date<br>List (error description) |  |
| 18          | Nakesha Nakashima                | Dec 31, 1975           | <ul> <li>Contractor ID: Required field empty</li> </ul>                          | Fix the errors as per the error description, save the template and then re-upload the ' <b>Bulk Amend Template</b> ' |                                                               |  |
| The explain | above persona<br>ning the system | l details is d<br>flow | ummyinformation used for                                                         |                                                                                                    |                                                               |  |

| S             | FEP 5                                                     |                                          | S                                                 | ubmit Profile A                                                                             | mendments                                                                |                                                                |  |
|---------------|-----------------------------------------------------------|------------------------------------------|---------------------------------------------------|---------------------------------------------------------------------------------------------|--------------------------------------------------------------------------|----------------------------------------------------------------|--|
| Row #<br>17 🗹 | Contractor ID<br>SC5000153                                | Name<br>Dorinda Dowdy                    | Date of Birth<br>Dec 31, 1960                     | Amendments     Suburb - Montclair                                                           | Field/<br>Button                                                         | Description                                                    |  |
| 18 €<br>19 €  | SC5000152<br>SC5000151                                    | Nakesha Nakashima<br>Madeleine Mcphatter | Dec 31, 1975<br>Dec 31, 1985                      | Supervisor First Name - Jenny     Work Phone - 27772272                                     | If there are<br>'Submit Pr                                               | no errors, you will be redirected to<br>ofile Amendments' page |  |
| 20 ₪<br>21 □  | SC5000150<br>SC5000149                                    | Marcus Murtha<br>Dawne Desouza           | Dec 31, 1999<br>Dec 31, 1966                      | <ul> <li>State - QLD</li> <li>Post Code - 4444</li> <li>Start Date - Jan 1. 2019</li> </ul> | Requested profile                                                        | amendments are displayed against each                          |  |
| 22■<br>Su     | 22 SC5000148 Jerald Jakubowski Dec 31, 1977 • Email - tes |                                          | <ul> <li>Email - testuser@talen.com.au</li> </ul> | Checkbox                                                                                    | Select the profiles by <b>checking</b> the box & click ' <b>Submit</b> ' |                                                                |  |
| Th<br>expla   | ne above p<br>aining the s                                | ersonal details i<br>system flow         | s dummyin                                         | formation used for                                                                          | Ameno<br>approval                                                        | dment requests are subject to internal                         |  |

#### **Bulk Amend Template Instructions**

- All fields marked in (\*) are required. For non-required fields, only enter values in the fields you want to amend.
- 'Contractor Id', 'First Name', 'Last Name', and 'Date Of Birth' are required fields and must match the current contractor values. Search the existing details using 'Search & View Profile'
- If amending 'Gender', the values must be either Male, Female, or Indeterminate
- If amending dates, the format must be entered in YYYY-MM-DD (e.g. 2018-12-31)
- <u>A new template file must be downloaded for each region</u>. This means if a contractor details has to be updated who has access to 2 regions then the amendments has to be uploaded in two different template files per region
- It is recommended to <u>download the template each time you wish to amend profiles</u> as we may do
  improvements and templates may have changed from the previous one

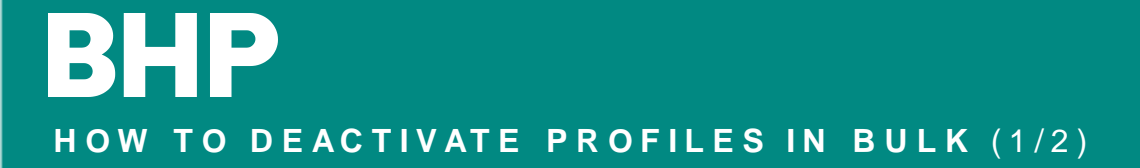

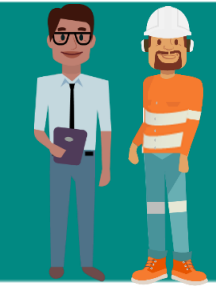

BHP Contractor Website can be found at <u>https://contractor.bhp.com</u>

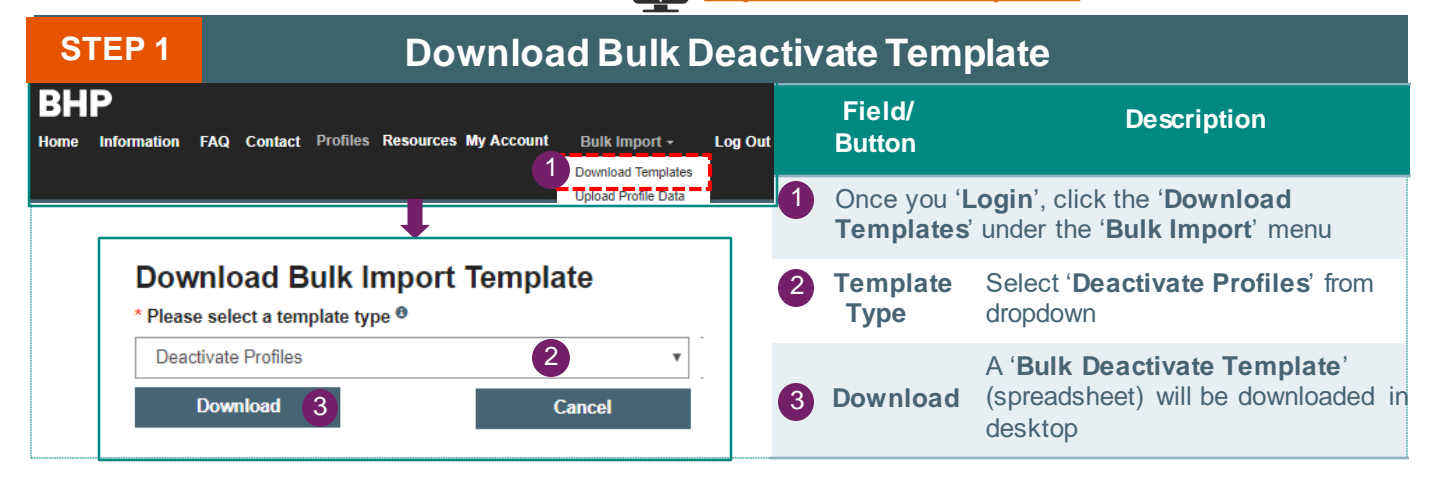

| STEP 2 |                  |                         |                    | Popu            | late B   | ulk Deac                    | tivate Template                                                  |
|--------|------------------|-------------------------|--------------------|-----------------|----------|-----------------------------|------------------------------------------------------------------|
| 1      | A                | B                       | ulk Deactivate Pro | ofiles          | E        | F G H                       | Description                                                      |
| 2      | Tomplate Tune    | Deastiuste              |                    |                 |          | All fields marked * are req |                                                                  |
| 3      | Template Type    | 2                       |                    |                 |          | Date of Rirth - Must contai |                                                                  |
| 5      | remplace version | 2                       |                    |                 |          | format YYYY-MM-DD (e.g.     | A Decil 0, complex in struction, complexity 0                    |
| 6      |                  |                         |                    |                 |          |                             | Read & comply instruction carefully &                            |
| 7      |                  |                         |                    |                 |          | Reason - Reason must be a   | nonulate the 'Bulk Deactivate Profiles Template'                 |
| 8      |                  |                         |                    |                 |          | number must correspond      | populate the Burk Deactivate i Tomes Template                    |
| 9      |                  |                         |                    |                 |          | reasons specified below:    | with the required data from columns 'A' to 'E'                   |
| 10     | D                | o not edit the above va | lues               |                 |          |                             |                                                                  |
| 11     |                  |                         |                    |                 |          | 4 (Contractor no longer en  | Convels the weefle details values (Convels 9 Minus               |
| 12     | * Contractor ID  | * First Name            | * Last Name        | * Date of Birth | * Reason | Contracting Company)        | Search the profile details using <u>Search &amp; view</u>        |
| 13     | SC5000157        | Octavio                 | Otani              | 1991-12-31      | 4        | 5 (Contractor no longer red |                                                                  |
| 14     | SC5000156        | Demarcus                | Deem               | 1970-12-31      | 5        | at a BHP location)          | <u>Profile</u>                                                   |
| 15     | SC5000155        | Bell                    | Bierce             | 1980-12-31      | 0        | 6 (Contractor on extended   |                                                                  |
| 10     | SC5000154        | Salley                  | Segraves           | 1994-12-31      | 7        | / (Other)                   |                                                                  |
| 1/     | 505000153        | Nakasha                 | Nekeshime          | 1900-12-51      | 4        | L                           | You can refer the instructions in columns ( <b>F</b> ) to (I) of |
| 18     | SC5000152        | Madeleine               | Monhatter          | 1975-12-51      | 5        |                             |                                                                  |
| 20     | SC5000150        | Marcus                  | Murtha             | 1999-12-31      | 7        |                             | the downloaded spreadsheet                                       |
| 21     | SC5000149        | Dawne                   | Desouza            | 1966-12-31      | 4        |                             |                                                                  |
|        |                  |                         |                    |                 | P.       |                             |                                                                  |

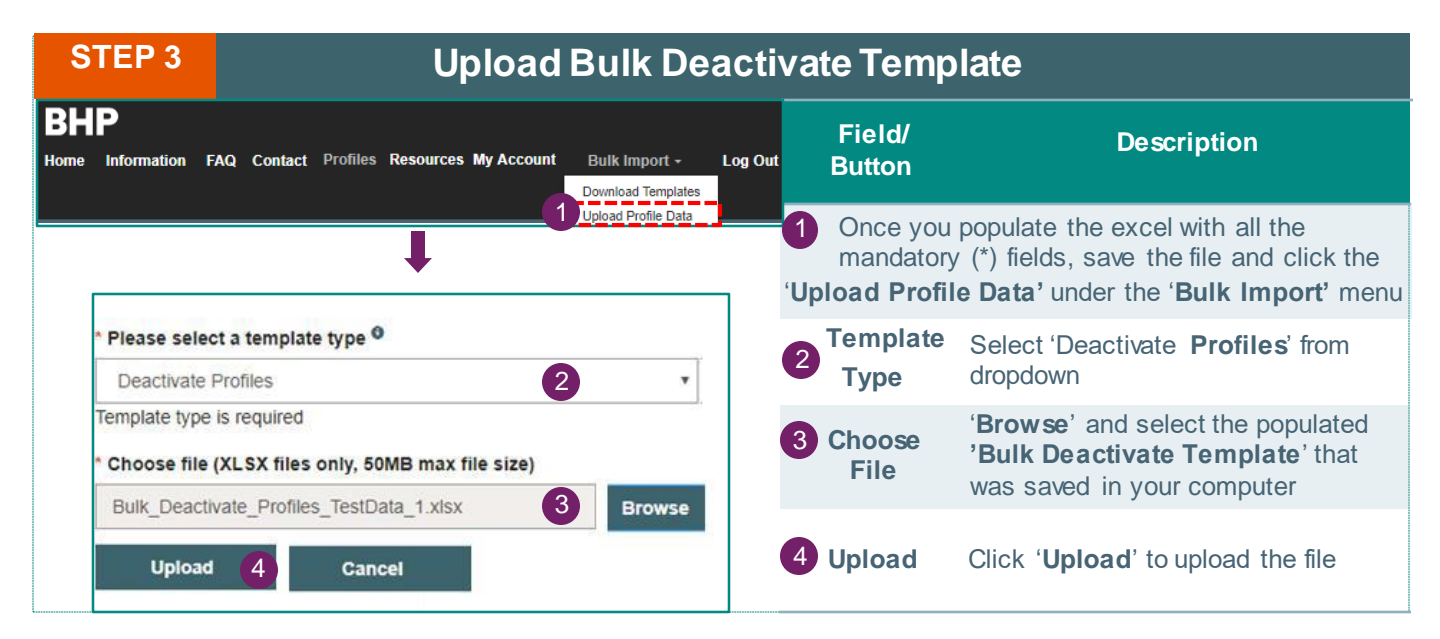

## HOW TO DEACTIVATE PROFILES IN BULK (2/2)

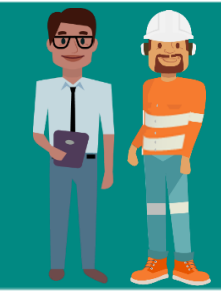

BHP Contractor Website can be found at \_\_\_\_\_ <u>https://contractor.bhp.com</u>

| STEP 4                                                     | Fix Import E                                                    | Errors                                                                                                    |                                     |  |
|------------------------------------------------------------|-----------------------------------------------------------------|----------------------------------------------------------------------------------------------------|-------------------------------------|--|
|                                                            |                                                                 | Field/                                                                                                    | Description                         |  |
| Import Errors Detected                                     |                                                                 | Button                                                                                                    |                                     |  |
| Please correct the errors and re-uploa                     | nd the file                                                     | If there is any error                                                                                            | r in the Upload File, you will see  |  |
| Row Contractor ID Name Date of Birth                       | Error List                                                      | this 'Import Errors Detected' window                                                                             |                                     |  |
| 16 SC5000154 Salley Segraves null                          | <ul> <li>Date of Birth: Invalid Date (31/12/1994)</li> </ul>    | The error list show                                                                                              | /s details - Row No Contractor ID   |  |
| 21 SC5000149 Dawne Desouza Dec 31, 1966                    | <ul> <li>Reason: Invalid Reason (No longer employed)</li> </ul> | Name, Date of Bi                                                                                                 | rth, Error List (error description) |  |
|                                                            | Close                                                           |                                                                                                    |                                     |  |
|                                                            |                                                                 | Fix the errors as per the error description, save the template and then re-upload the 'Bulk Deactivate Template' |                                     |  |
| The above personal details is c explaining the system flow | lummy information used for                                      |                                                                                                    |                                     |  |

| STEP 5 Submit Deactivation Requests                                                 |                              |                                                                                                    |                                                                                          |                                                                     |  |  |  |
|-------------------------------------------------------------------------------------|------------------------------|----------------------------------------------------------------------------------------------------|------------------------------------------------------------------------------------------|---------------------------------------------------------------------|--|--|--|
| Row Contractor ID Name                                                              | Date of Birth                | Reason                                                                                                    | Field/<br>Button                                                                         | Description                                                         |  |  |  |
| 20 ISC5000150 Marcus Murtha                                                         | Dec 31, 1999                 | Other                                                                                                    | If there are no errors, you will be redirected to<br>'Submit Deactivation Requests' page |                                                                     |  |  |  |
| 21 SC5000149 Dawne Desouza<br>22 SC5000148 Jerald Jakubowski                        | Dec 31, 1966<br>Dec 31, 1977 | Contractor no longer employed at Contracting Company<br>Contractor no longer required to work at a BHP location | Profiles uploaded for deactivations are displayed                                        |                                                                     |  |  |  |
| Submit                                                                              | Cancel                       |                                                                                                    | Checkbox                                                                                 | Select the profiles by checking the box and click ' <b>Submit</b> ' |  |  |  |
| The above personal details is dummy information used for explaining the system flow |                              | Deactivation requests are subject to internal<br>approval                                                       |                                                                                          |                                                                     |  |  |  |

### **Bulk Deactivation Template Instructions**

- All fields marked in (\*) are required.
- 'Contractor Id', 'First Name', 'Last Name', and 'Date Of Birth' are required fields and must match the current Contractor values. Search the existing details using 'Search & View Profile'
- 'Date Of Birth' format must be entered in YYYY-MM-DD (e.g. 2018-12-31)
- '**Reason**' is a mandatory field and must be a number. The number must correspond to one of the reasons specified below: -

• 4 (Contractor no longer employed at Contracting Company)

- $_{\odot}$  5 (Contractor no longer required to work at a BHP location)
- o 6 (Contractor on extended leave)

o 7 (Other)

Λ

It is recommended to <u>download the template each time you wish to deactivate profiles</u> as we may do
improvements and templates may have changed from the previous one

APPENDIX - CHOOSING THE RIGHT POSITION TITLE

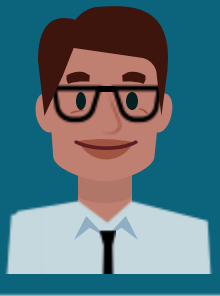

When creating a contractor profile, choose the appropriate '**Position Title**' so that the contractor receives the correct training to operate safely on a BHP site.

Choose the 'Position Title' from the drop-down menu. The list includes the role description below:

| Cargo                       | Descripción                                                                                                    |  |  |  |  |
|-----------------------------|----------------------------------------------------------------------------------------------------|--|--|--|--|
| Administrator               | Operates technology systems that support processes or provide assistance in the field                                                                                                    |  |  |  |  |
| Analyst                     | Ofrece servicios de datos y análisis en oficinas (por ej.: Tecnología, Finanzas, Mejora Operativa, etc.)                                                                                  |  |  |  |  |
| Business User               | Offers data services and analysis in offices (for example: Technology, Finances, Operational Improvement, etc.)                                                                           |  |  |  |  |
| Contractor<br>Administrator | n charge of a contract and meets with representatives of BHP, in general it is the external ink in a contractual agreement.                                                               |  |  |  |  |
| Engineer                    | Supervises the design, documentation, mapping, etc., of various operations on the site.                                                                                                   |  |  |  |  |
| ITO (Building<br>Inspector) | Verifies that the works comply with the regulations, norms and approved permits.                                                                                                    |  |  |  |  |
| Maintenance                 | Performs maintenance work on equipment and machinery.                                                                                                    |  |  |  |  |
| Manager                     | Manager, department head, general manager or executive responsible for a group of contractors in a department or function; In general, they perform strategic tasks.                      |  |  |  |  |
| Operations                  | Operates equipment and machinery.                                                                                                    |  |  |  |  |
| Specialist HSE              | Supervises systems and processes related to health, safety and the environment.<br>In Chile, HSE contractors should be certified by SERNAGEOMIN (Servicio Nacional de Geología y Minería) |  |  |  |  |
|                             |                                                                                                    |  |  |  |  |
| Superintendent              | Responsible for several people in different teams and who coordinates their activities                                                                                                    |  |  |  |  |
| Supervisor                  | Professional who is a team leader within a group of contractors in a BHP site                                                                                                    |  |  |  |  |
| Visitor                     | Person who needs to visit a BHP site for a defined and usually brief period                                                                                                    |  |  |  |  |
| Warehouse<br>Operations     | Work in the warehouses, provide cleaning or care services (e.g., food preparation, cooking, beverages)                                                                                    |  |  |  |  |
| Work<br>Management          | Provides planning, programming, budgeting, forecasting and cost control services for upcoming operational activities                                                                      |  |  |  |  |

#### For example:

enter is 'Maintenance'.

|              | * Please sele                                                                                              |                                       |      |                |
|--------------|----------------------------------------------------------------------------------------------------|---------------------------------------|------|----------------|
|              | Maintenand                                                                                                 | e - Crushing and Belting              |      |                |
|              |                                                                                                    |                                       | Ре   | rsonal Details |
|              |                                                                                                    | · · · · · · · · · · · · · · · · · · · | * Po | sition Title   |
| Whei<br>Crus | When selecting the department of <b>'Maintenance:</b><br>Crushing and Belting' the job you must choose and |                                       |      | aintenance     |